# MX2800SE NFC(KIOSK-IV) installation Manual

2024. 01. 22.

©2024 HYOSUNG TNS INC. All Rights Reserved HYOSUNG TNS

## **Revision History**

| Rev. | Date       | WRT    | СНК      | APL    | Contents          |
|------|------------|--------|----------|--------|-------------------|
| 00   | 2024.01.22 | JIN.SK | JEONG.SS | LEE.DS | Mass Product Step |
|      |            |        |          |        |                   |
|      |            |        |          |        |                   |
|      |            |        |          |        |                   |
|      |            |        |          |        |                   |
|      |            |        |          |        |                   |

### Purpose, Part List

### Purpose

This is the instruction how to add NFC(KIOSK-IV)

### **Parts**

| No | Part No.   | Part Name                              | Q'ty | Etc. |
|----|------------|----------------------------------------|------|------|
| 1  | 5412000140 | UNIT:VIVOPAY KIOSK IV(IDVK-411):IDTECH | 1    |      |
| 2  | 4210009167 | SUPPORT:NFC_VIVOPAY_IV_MX2800          | 1    |      |
| 3  | 44683801   | SCREW:TRUSS:TAP-2:M4X8:W/ZN            | 1    |      |
| 4  | 3200009956 | CABLE_ASSY:MBD(CN12)NFC_IF:550MM       | 1    |      |
| 5  | 3200012367 | CABLE_ASSY:VIVO4_SPR_PWR:LOBBY         | 1    |      |
| 6  | 33659001   | CABLE_TIE:CABLE:BLACK:100              | 3    |      |
| 7  | 5721002914 | LABEL:RF                               | 1    | A.   |

## [Step 1] Front Panel Open

1. Using the system key, unlock the top of the front panel and then pull the front forward.

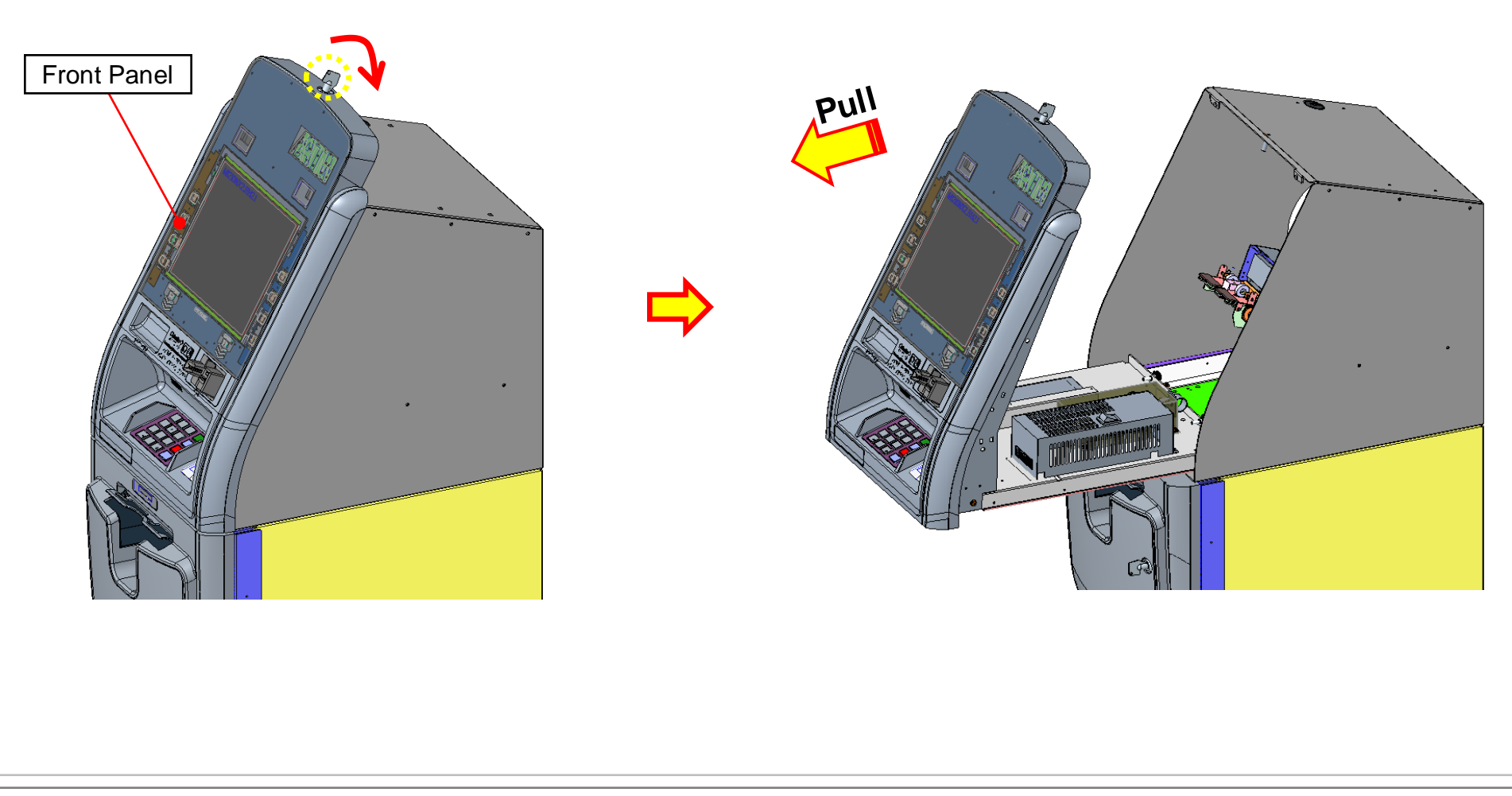

# [Step 2] Front Panel Rotation

- Unscrew the two fixing pieces on the front and base of the SHU. (requires both left and right release) → "O" marked part
- 2. Remove the screw and turn the front panel forward.
- 3. Hold both ends and slowly rotate the front panel.

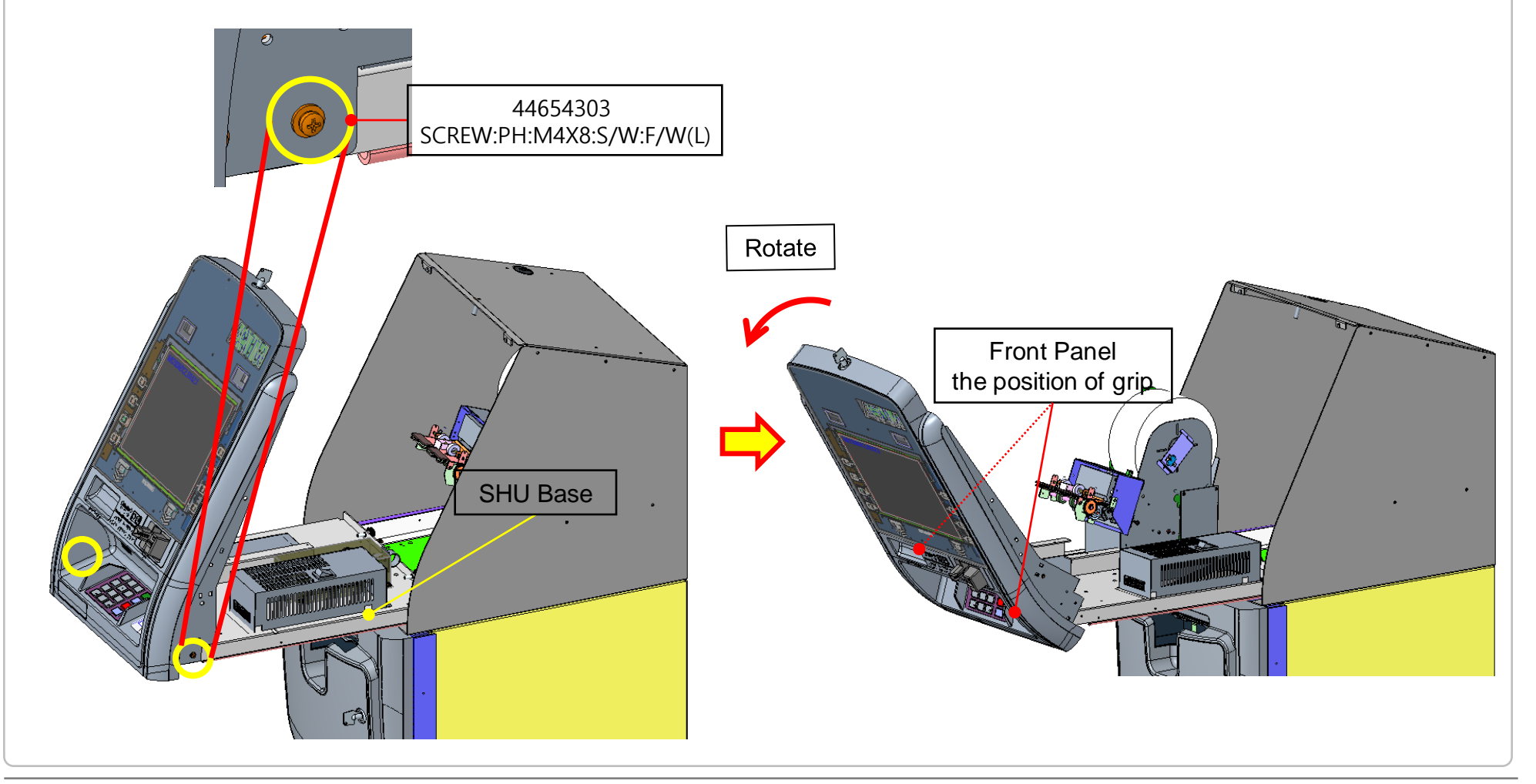

## [Step 3] NFC Part Sub Assembly

- 1. Assemble NFC fixed brkt and module. (4210009167, 5412000140)
- 2. When fixing the NFC, remove the nut from the module, combine the stud bolt and brkt, and re-tighten the nut to assemble.

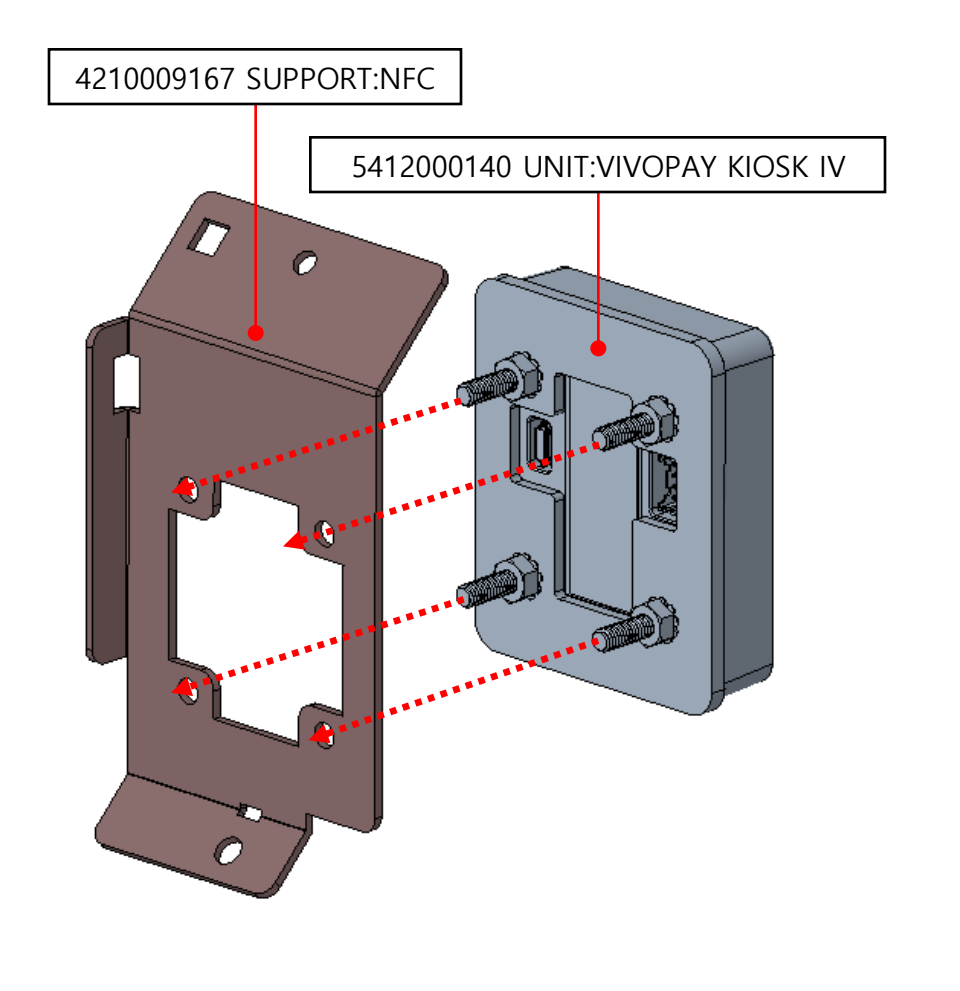

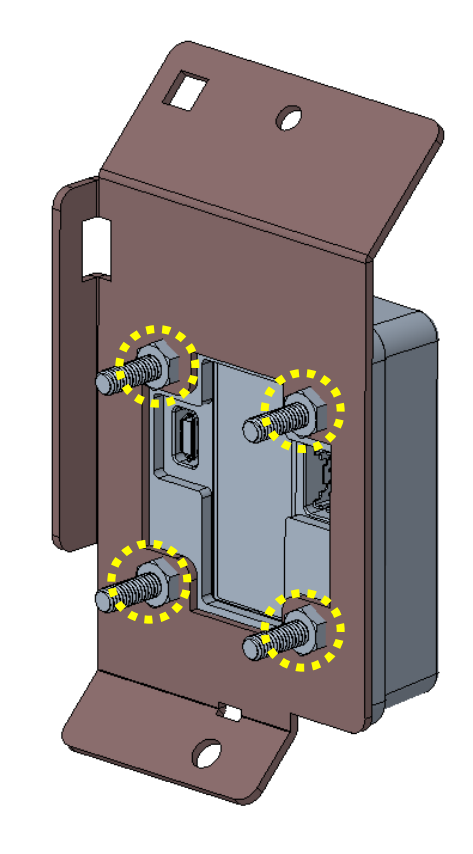

## [Step 4] NFC Part Assembly

1. Fix the NFC module mounted on brkt. (44654303  $\rightarrow$  1ea)

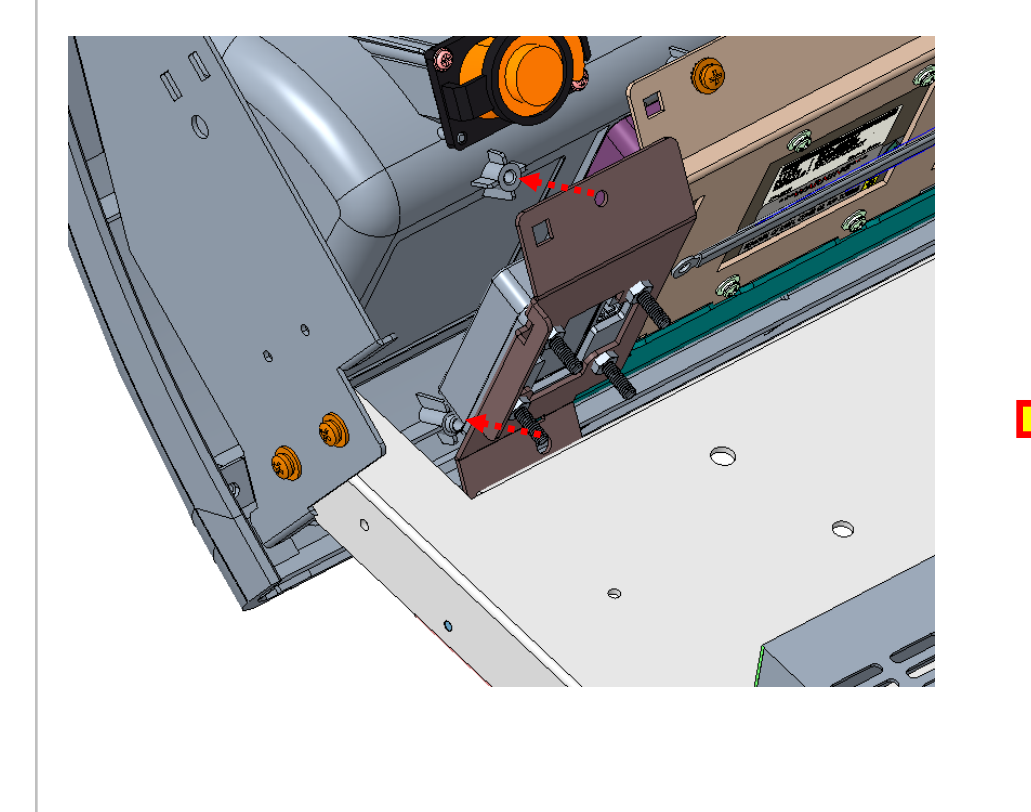

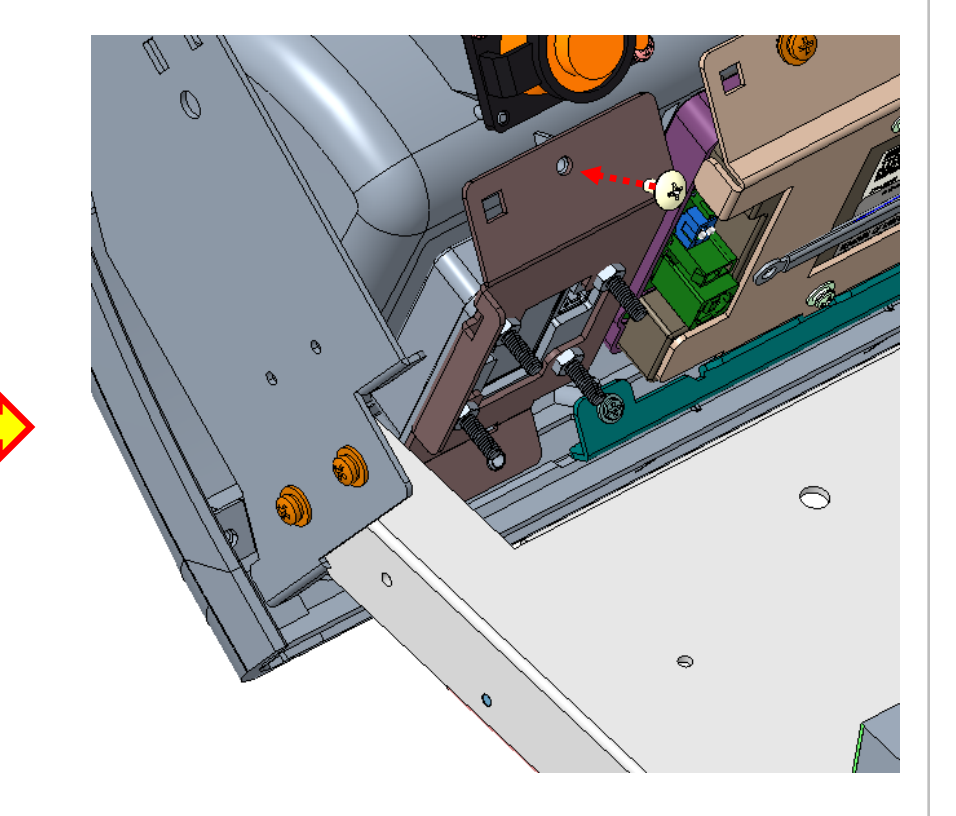

# [Step 5] NFC Cabling

1. Connect to the board CN12 port on the back of the OPL. (3200009956)

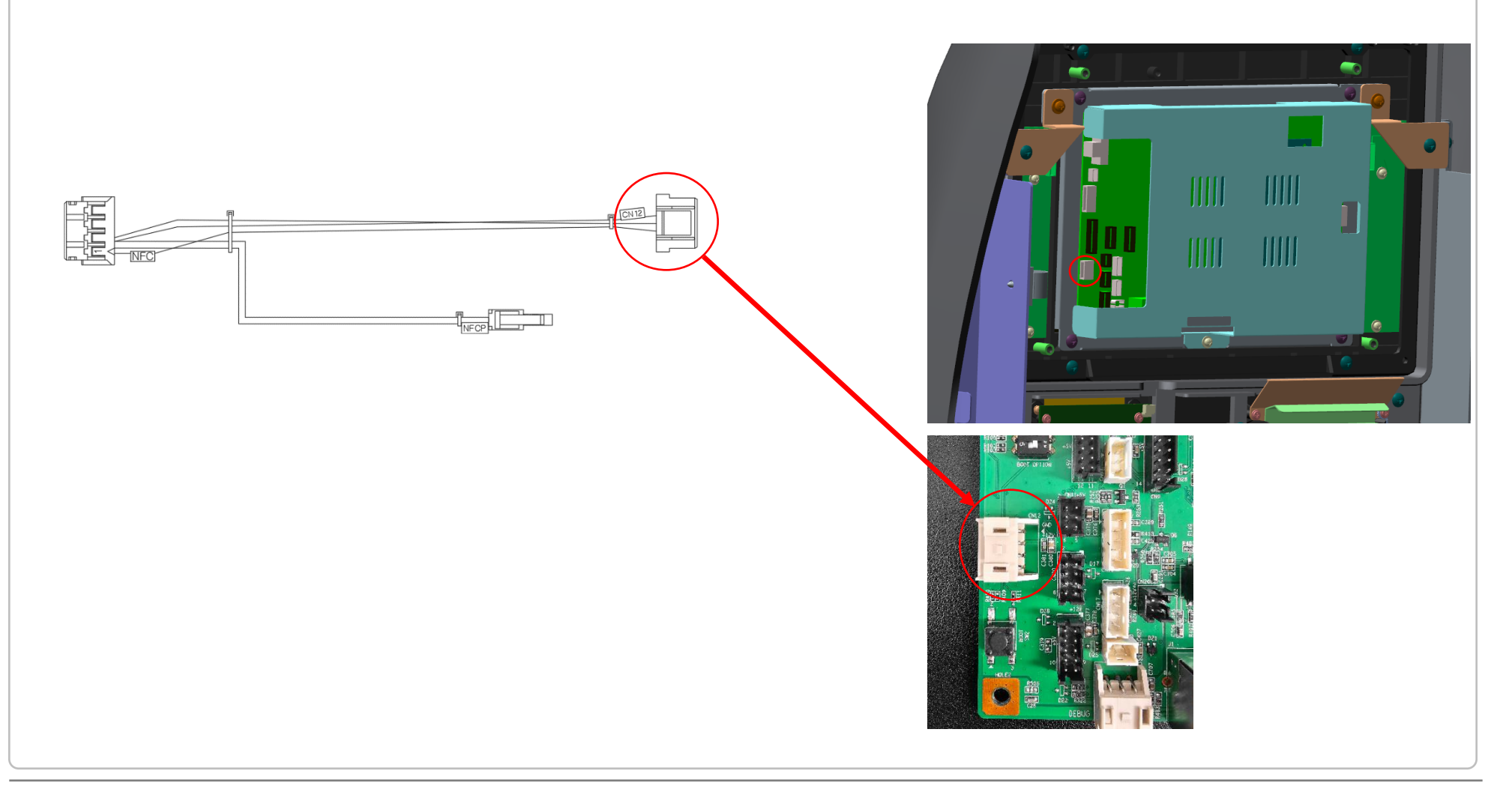

# [Step 6] NFC Cabling

1. Connect the cable as shown below. (3200009956)

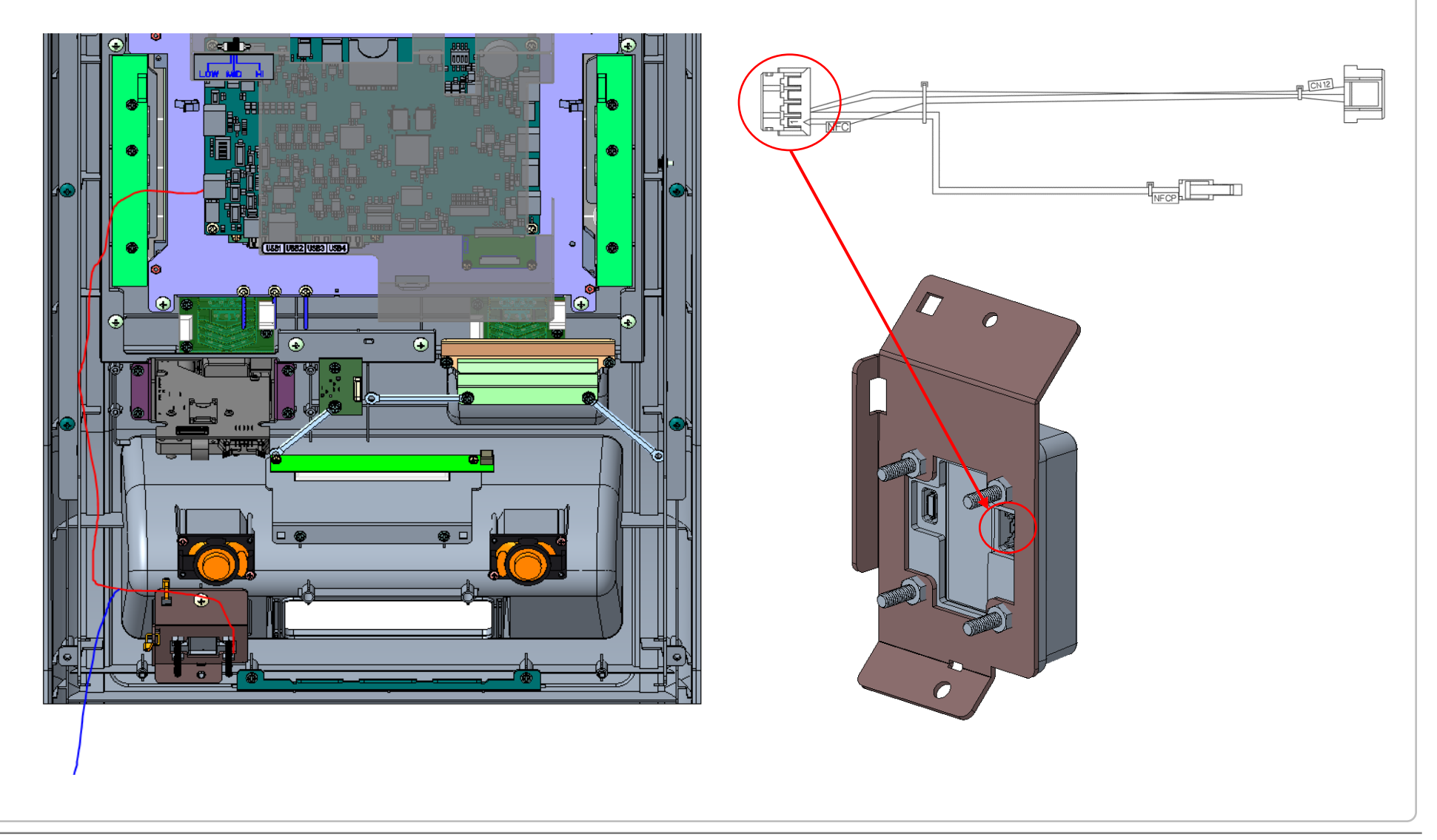

# [Step 7] NFC Cabling

1. Disconnect the SPR cables from the old power supply and organize them as follows. (3200012367)

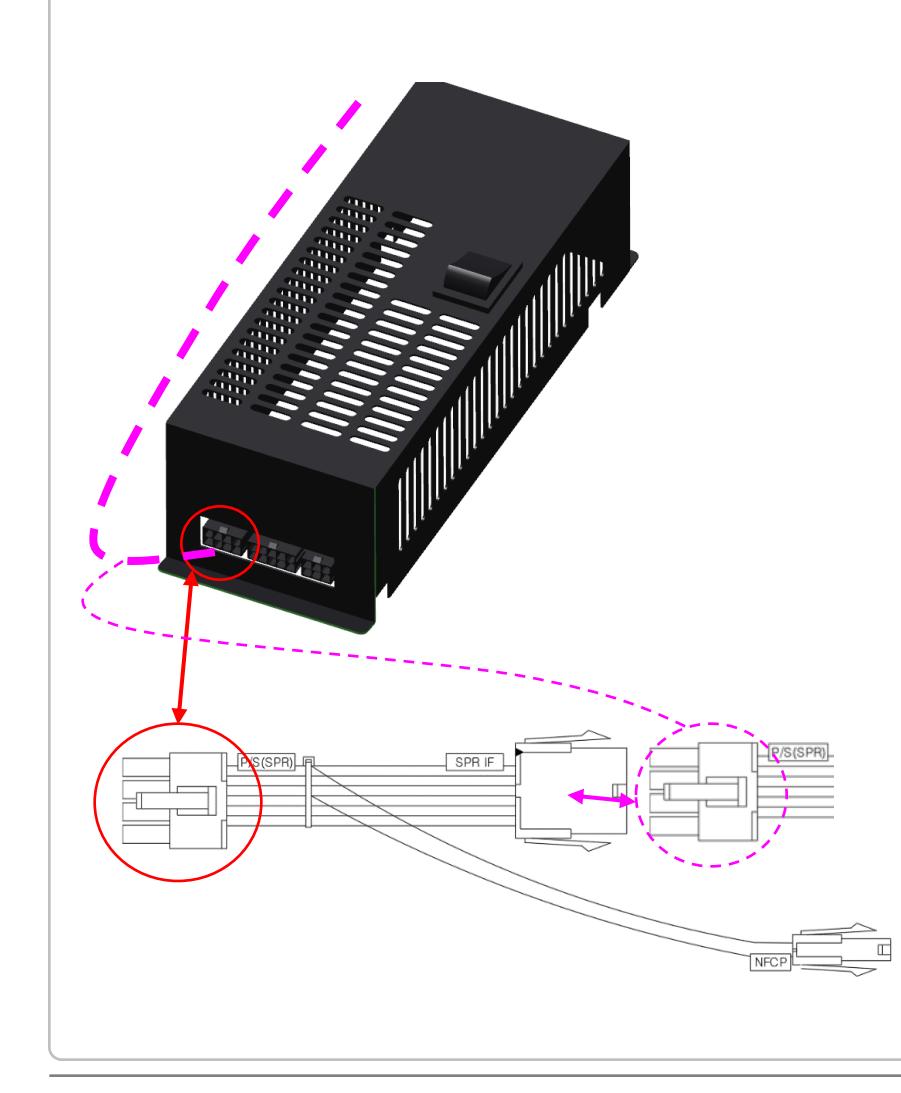

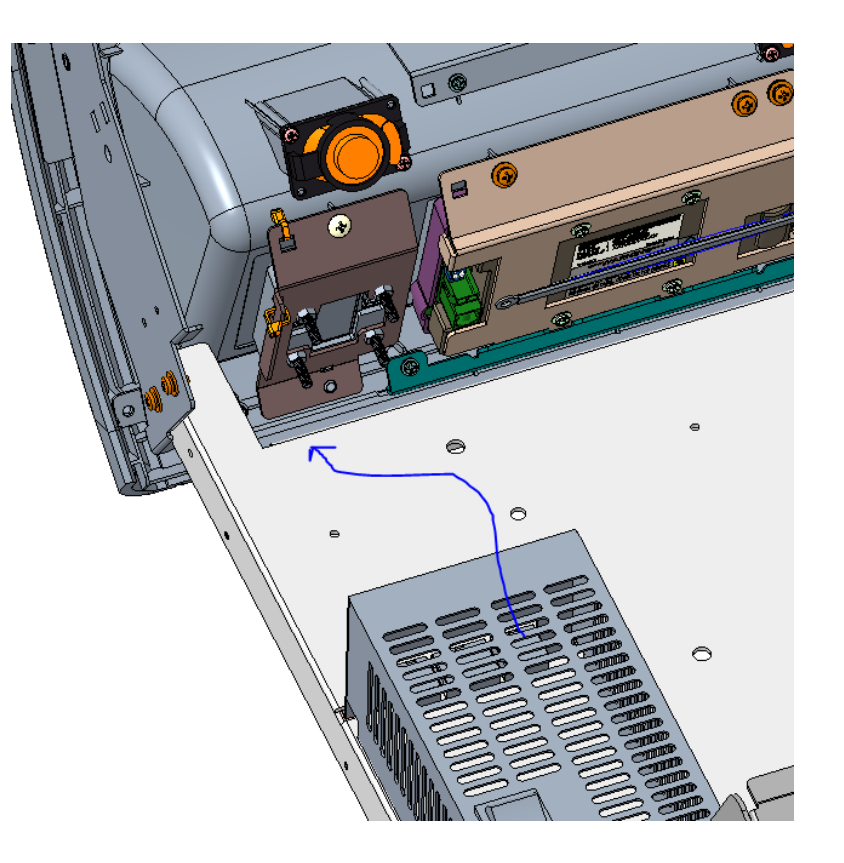

# [Step 8] NFC Cabling

1. Connect the 3200009956 cable NFCP and 3200012367 cable NFCP connectors.

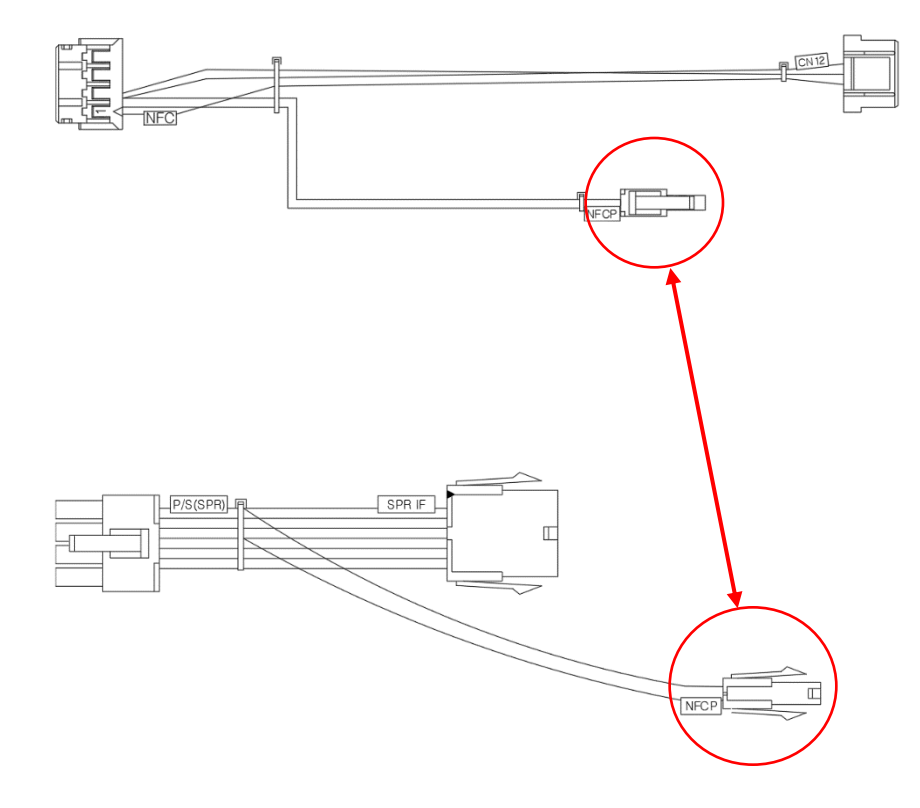

## [Step 9] Front Panel Rotation

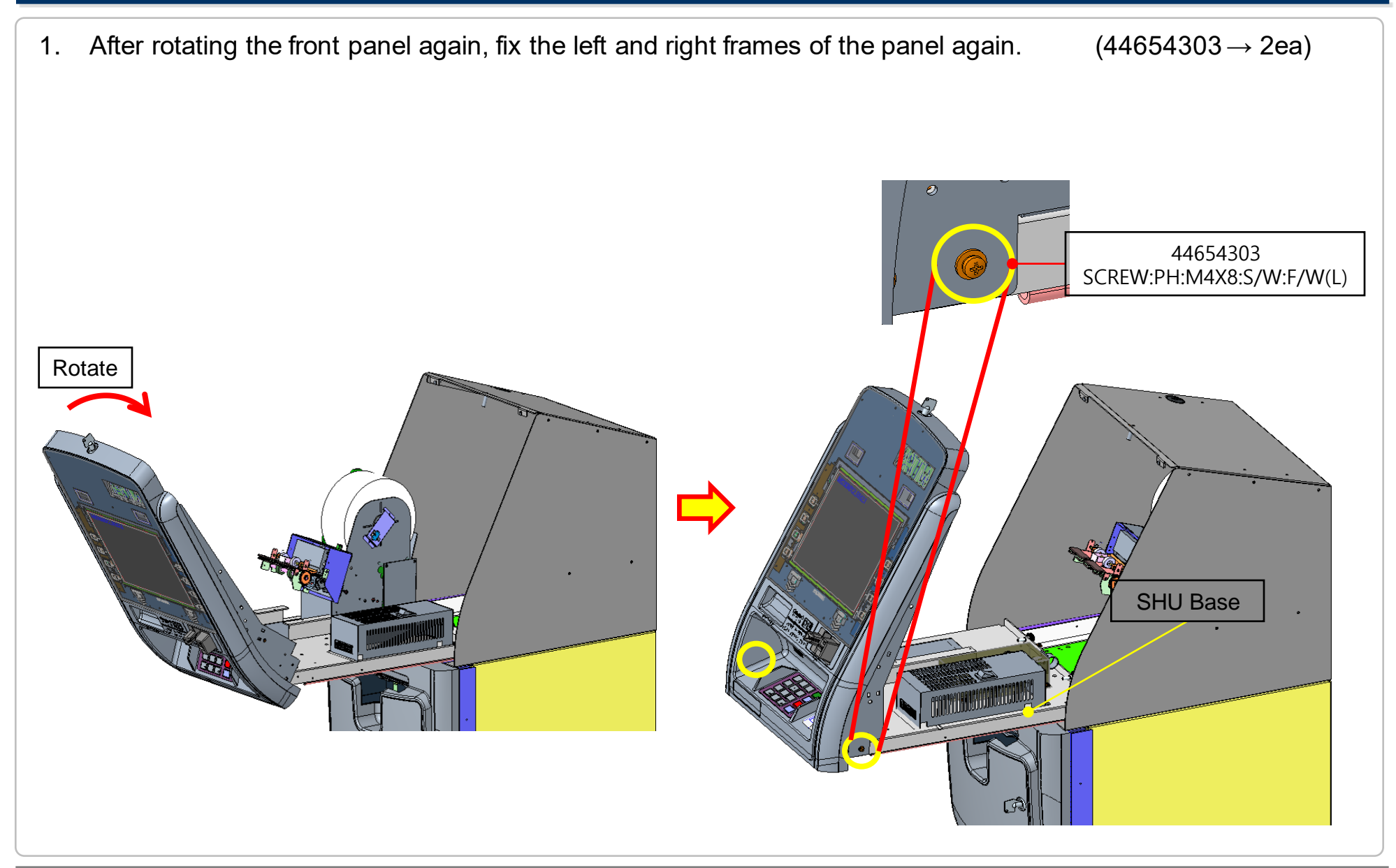

# [Step 10] Close the Front Panel

- 1. Push the front panel back to lock the pin lock on the panel.
- 2. Make sure that the front panel is locked properly.

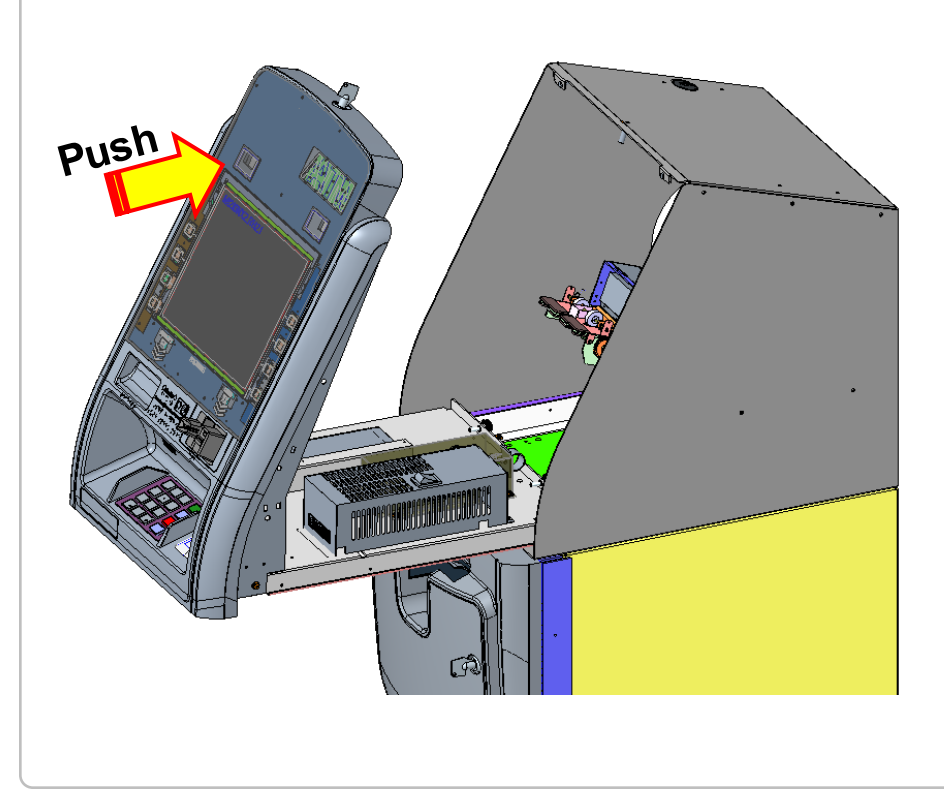

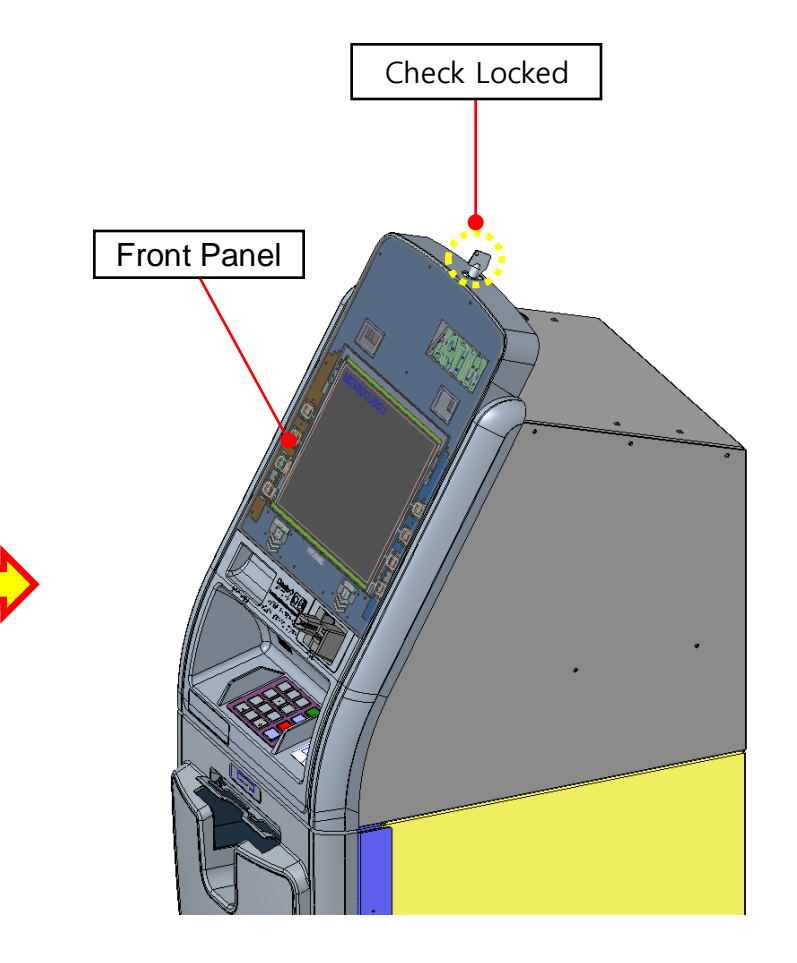

## [Step 11] Labeling (NFC Label)

1. As Label the groove as shown below

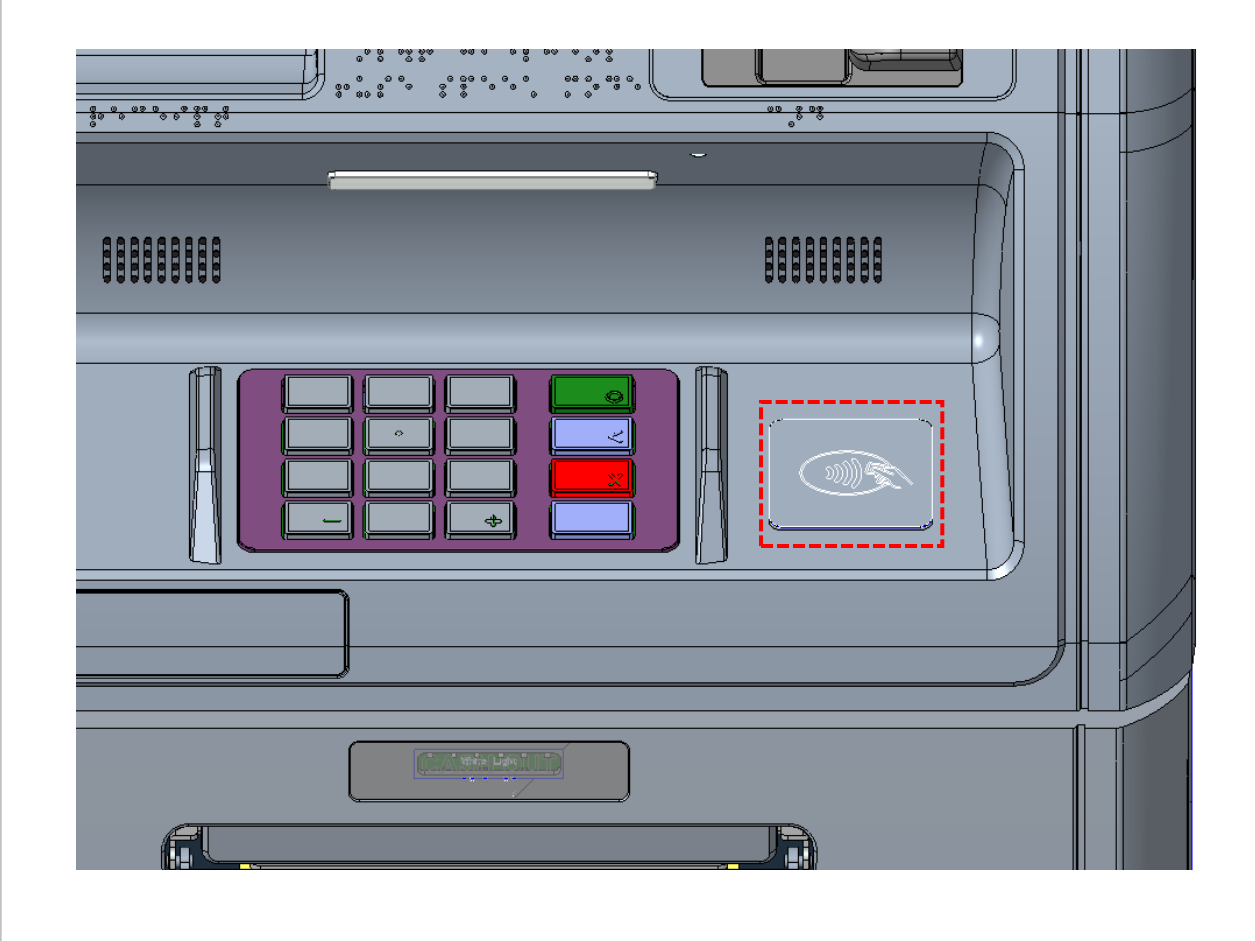

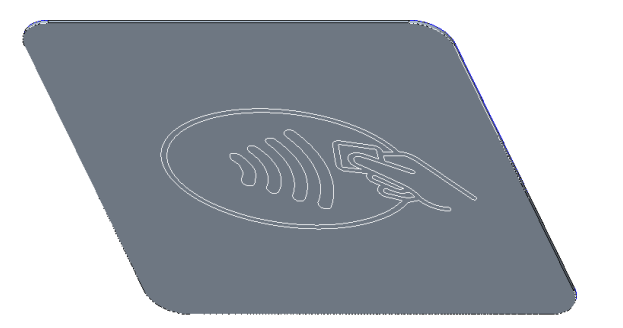

# [Step 12] S/W Setting

- 1. Activate RFID Reader.
- Navigate to OPERATOR PROGRAM >> SYSTEM SETUP >> DEVICE SETUP
- Press RFID EN/DISABLE button to activate RFID Reader.

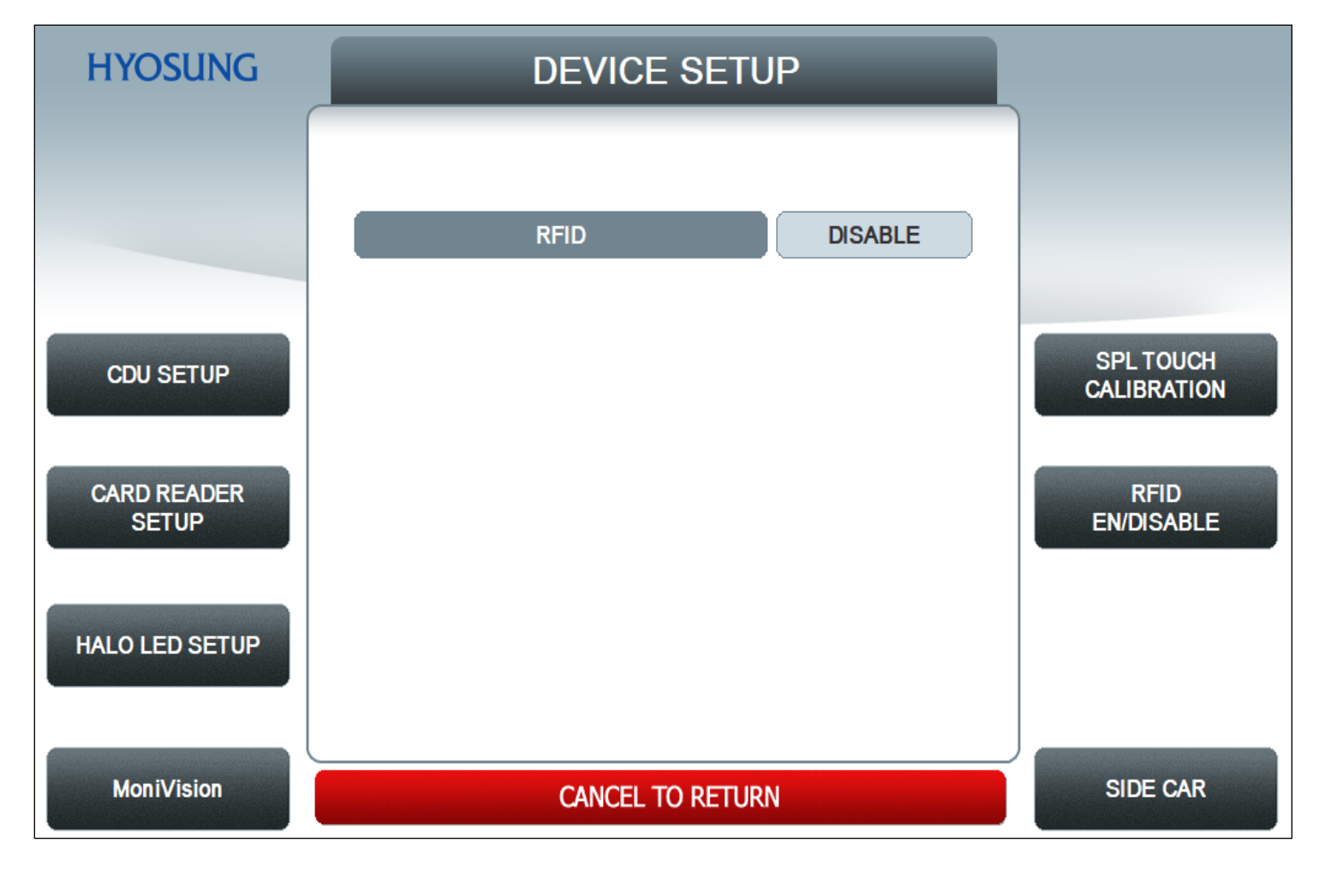

# [Step 13] S/W Setting

- 2. Testing RFID Reader
  - Navigate to OPERATOR PROGRAM >> DIAGNOSTICS >> AUXILIARY UNIT >> RFID CARD SCAN
  - Contact your card to RFID Reader then the card data would be shown on 'ISO1' area.

| HYOSUNG | RFID CARD SCAN         |  |
|---------|------------------------|--|
|         | TOUCH THE CARD ON RFID |  |
| ISO1    |                        |  |
| ISO2    |                        |  |
| ISO3    |                        |  |
|         |                        |  |
|         | CANCEL TO RETURN       |  |

#### <u>ISO1</u>

Card data captured by RFID Reader would be shown.